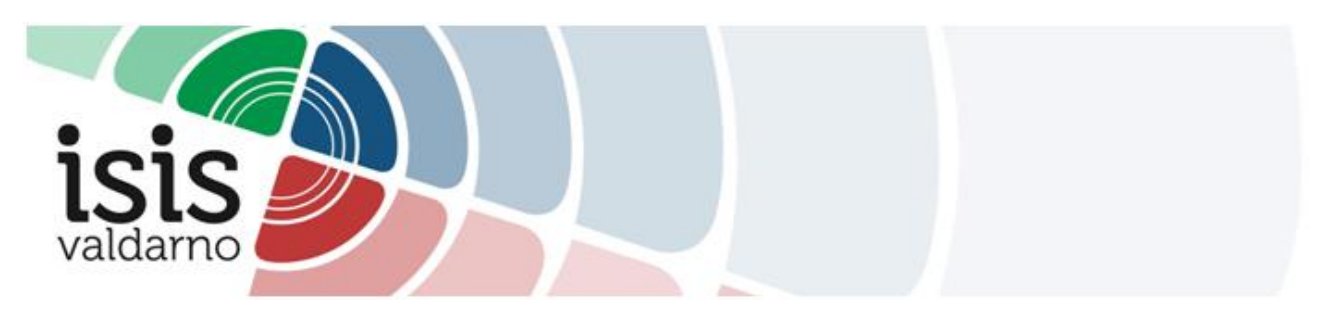

## TUTORIAL PER L'IMPOSTAZIONE DEI RICEVIMENTI SU ARGO didUP

1 Accedere ad ARGO didUP.

**2** Nel Menù di sinistra cliccare su **Comunicazioni > Ricevimento docente** per accedere alla seguente schermata:

| Menû                           | × | Ricevimenti docente dal 07/11/2021 al 07/11/2021 |         |              |                                                 |                       |      |        |  |  |  |  |
|--------------------------------|---|--------------------------------------------------|---------|--------------|-------------------------------------------------|-----------------------|------|--------|--|--|--|--|
| C Home                         |   |                                                  |         |              |                                                 |                       |      |        |  |  |  |  |
| 🔁 Registro                     |   |                                                  |         |              |                                                 |                       |      |        |  |  |  |  |
| Scrutini                       |   |                                                  |         |              |                                                 |                       |      |        |  |  |  |  |
| Didattica                      |   | Deec prentation Against Visuante                 |         |              |                                                 |                       |      |        |  |  |  |  |
| 🕼 Bacheca                      |   |                                                  |         |              |                                                 |                       |      |        |  |  |  |  |
| Comunicazioni                  | - |                                                  |         | PRENOTAZIONI | ANNOTAZIONE                                     | LUOGO DEL RICEVIMENTO | LINK | ATTINO |  |  |  |  |
| 🔤 Invio email                  |   |                                                  | PRENOTA | CONSENTITE   |                                                 |                       |      |        |  |  |  |  |
| Ricevimento docente            |   |                                                  |         |              |                                                 |                       |      |        |  |  |  |  |
| Docenti per Classe             |   |                                                  |         |              |                                                 |                       |      |        |  |  |  |  |
| 🚰 Eletti Consiglio di Classe   |   |                                                  |         |              |                                                 |                       |      |        |  |  |  |  |
| 🏫 Eletti Consiglio di Istituto |   |                                                  |         |              | Non ci sono ricevimenti nel periodo selezionato |                       |      |        |  |  |  |  |
| 🕗 Orario                       |   |                                                  |         |              |                                                 |                       |      |        |  |  |  |  |
| Stampe                         |   |                                                  |         |              |                                                 |                       |      |        |  |  |  |  |
| 😂 Servizi Personale            |   |                                                  |         |              |                                                 |                       |      |        |  |  |  |  |
| 🛠 Strumenti                    |   |                                                  |         |              |                                                 |                       |      |        |  |  |  |  |
| 🕸 Accedi a bSmart              |   |                                                  |         |              |                                                 |                       |      |        |  |  |  |  |
| D Logout                       |   |                                                  |         |              |                                                 |                       |      |        |  |  |  |  |

**3** Cliccare sul bottone **"Aggiungi"** in alto a destra.

| TATALE D                                                      | (ATALE DI ISTRUZIONE SUPERIORE - "VALDARNO"      |       |              |                                                 |                       |      |  | ? LUCIA.BELLACCI.SG21734 |  |
|---------------------------------------------------------------|--------------------------------------------------|-------|--------------|-------------------------------------------------|-----------------------|------|--|--------------------------|--|
| Ricev                                                         | Ricevimenti docente dal 07/11/2021 al 07/12/2021 |       |              |                                                 |                       |      |  |                          |  |
| Filtra date<br>Dat: 07/11/2021 III At: 07/12/2021 III Assiona |                                                  |       |              |                                                 |                       |      |  | Azziunzi                 |  |
|                                                               | DATA RICEVIMENTO                                 | STATO | PRENOTAZIONI | ANNOTAZIONE                                     | LUOGO DEL RICEVIMENTO | LINK |  |                          |  |
|                                                               | PRENOTA                                          |       | CONSENTITE   |                                                 |                       |      |  |                          |  |
|                                                               |                                                  |       |              |                                                 |                       |      |  |                          |  |
|                                                               |                                                  |       |              |                                                 |                       |      |  |                          |  |
|                                                               |                                                  |       |              | Non ci sono ricevimenti nel periodo selezionato |                       |      |  |                          |  |
|                                                               |                                                  |       |              |                                                 |                       |      |  |                          |  |

**4** Nella schermata che si apre:

- Assicurarsi che la possibilità di effettuare le prenotazioni sia ATTIVA.

ATTIVO (Le famiglie possono effettuare prenotazioni)

- Scegliere la **data** e l'**ora** del ricevimento.

| Data del ricevimento | Dalle   |   |         |    |    |
|----------------------|---------|---|---------|----|----|
| gg/mm/aaaa           | Ore: hh | • | Minuti: | mm | •  |
|                      | Alle    |   |         |    |    |
|                      |         |   |         |    | ۰. |

- In "Opzioni", scegliere "Più ricevimenti da 10 minuti".

| Opzioni ———                                                       |    |        |
|-------------------------------------------------------------------|----|--------|
| <ul> <li>Un ricevimento da</li> <li>Più ricevimenti da</li> </ul> | 10 | minuti |

- Consentire la prenotazione <u>da subito</u>, fino a due giorni antecedenti la data del ricevimento.

| Prenotazione consentita dalle |            |         |          |            |  |  |  |  |
|-------------------------------|------------|---------|----------|------------|--|--|--|--|
| Ore:                          | hh 🔹       | Minuti: | mm       | -          |  |  |  |  |
| del:                          | gg/mm/aaaa |         | fino al: | gg/mm/aaaa |  |  |  |  |

- In "Altre informazioni per le famiglie" specificare **dove si terrà il ricevimento:** 

• Luogo del ricevimento: NOME DELLA SEDE